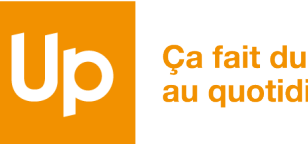

Ça fait du bien au quotidien

# CESU CHEQUE DOMICILE COMMENT PAYER MON INTERVENANT OU MON PRESTATAIRE EN LIGNE ?

Référence : CO-MO-1921 Date d'application | Janvier 2024

#### **ETAPE 5 : PAIEMENT DE MON INTERVENANT**

### Sélectionnez ci-dessous la case correspondante :

J'ai déjà ajouté mon intervenant/prestataire agréé Passez directement à l'étape 7 Je n'ai pas encore ajouté mon intervenant/prestataire agréé Passez à l'étape 5

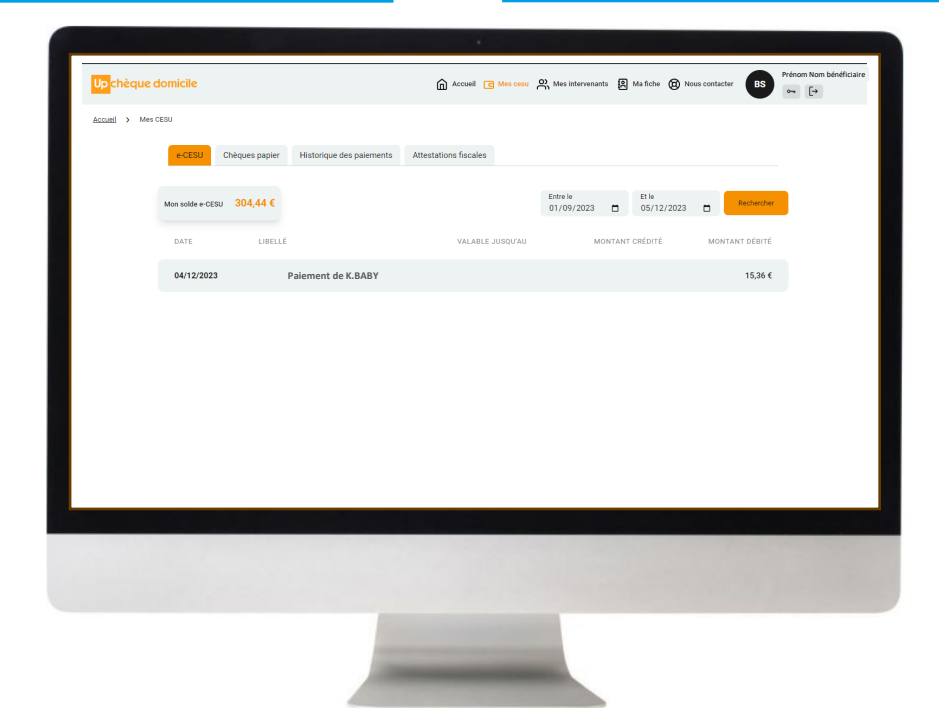

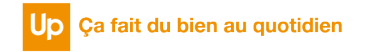

#### ETAPE 5 : PAIEMENT DE MON INTERVENANT

Avant de réaliser le paiement, vous devez ajouter l'intervenant et/ou le prestataire à votre liste.

1

Cliquez sur la rubrique « Mes Intervenants » puis « Ajouter un intervenant »

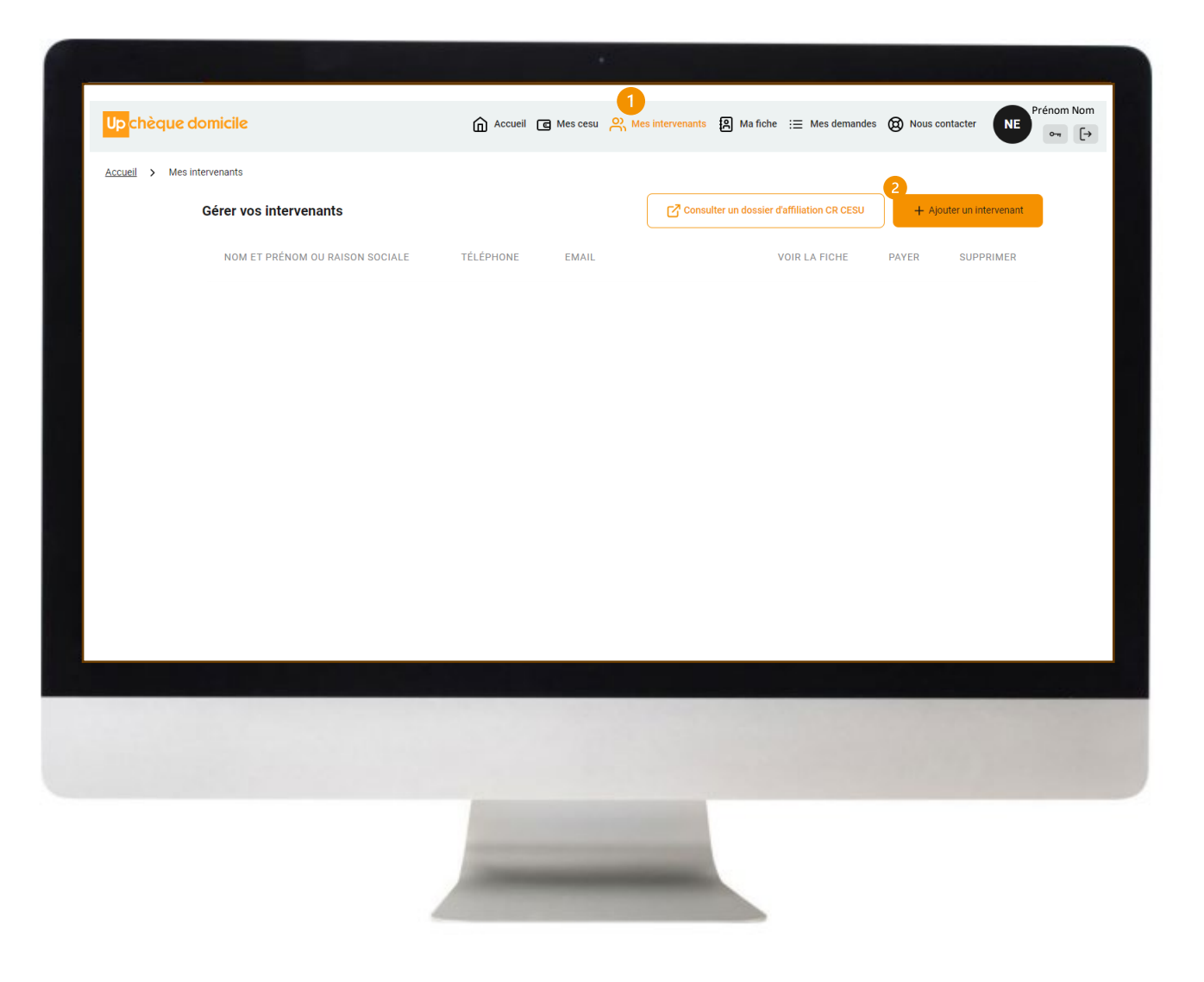

#### **ETAPE 6 : PAIEMENT DE MON INTERVENANT**

2

L'outil vous propose d'ajouter un intervenant dans le cadre d'un **emploi direct** ou d'un **prestataire**.

Emploi direct : vous êtes employeur et payez un salaire en fin de mois
 Prestataire : vous êtes client et payez une facture en fin de mois

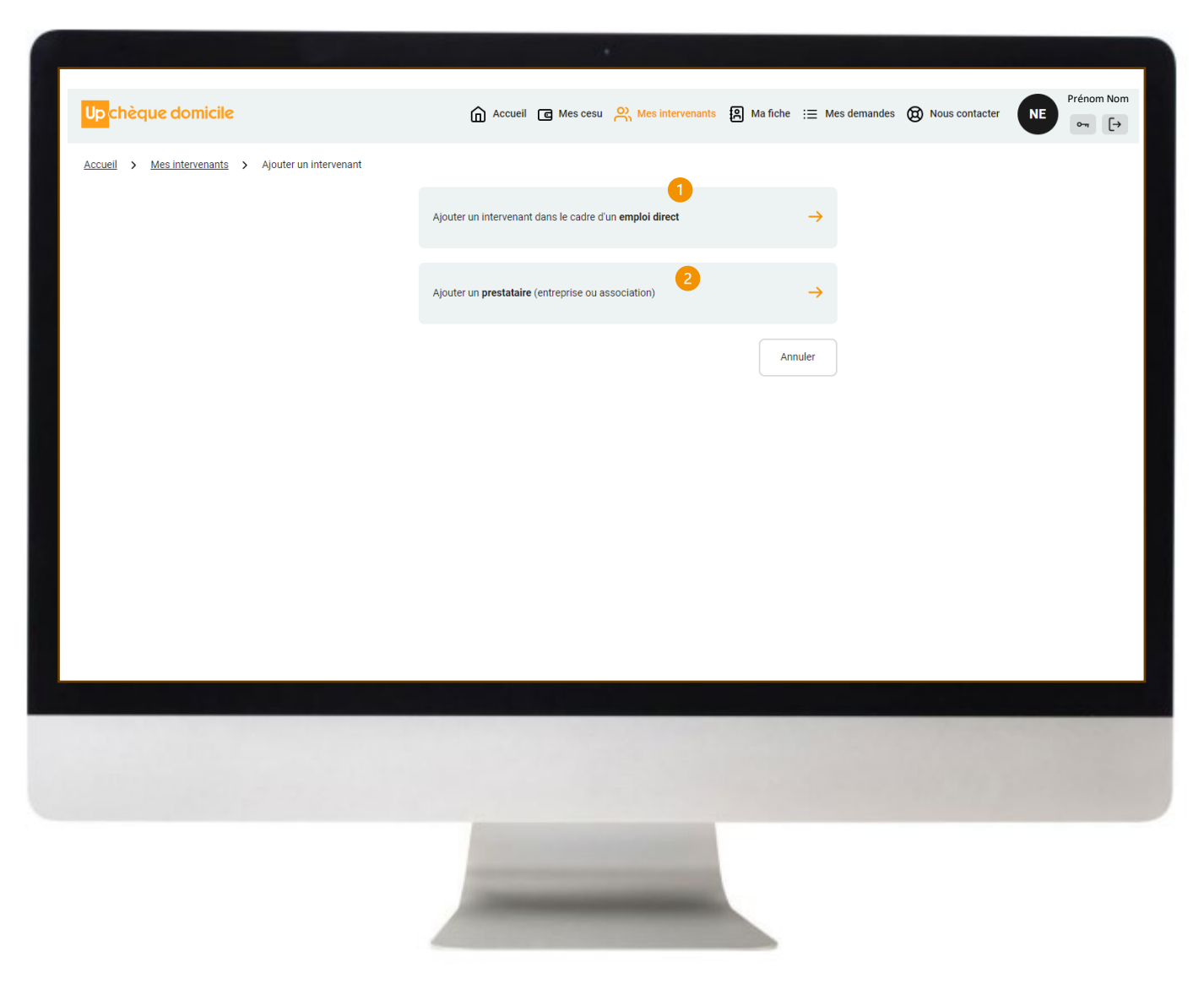

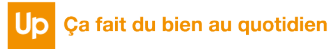

#### **ETAPE 7 : PAIEMENT DE MON INTERVENANT**

Vous avez choisi d'ajouter un intervenant dans le cadre de **l'emploi direct** : vous pouvez

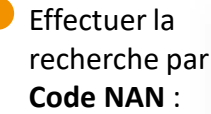

Rechercher mon intervenant par son code NAN (Numéro

#### L'employé à domicile va vous remettre un code NAN avec 9 caractères (ex: 0123456\*7)

En revanche, renseignez uniquement les caractères qui précèdent l'astérisque (ex: 0123456)

Information au sujet du code NAN

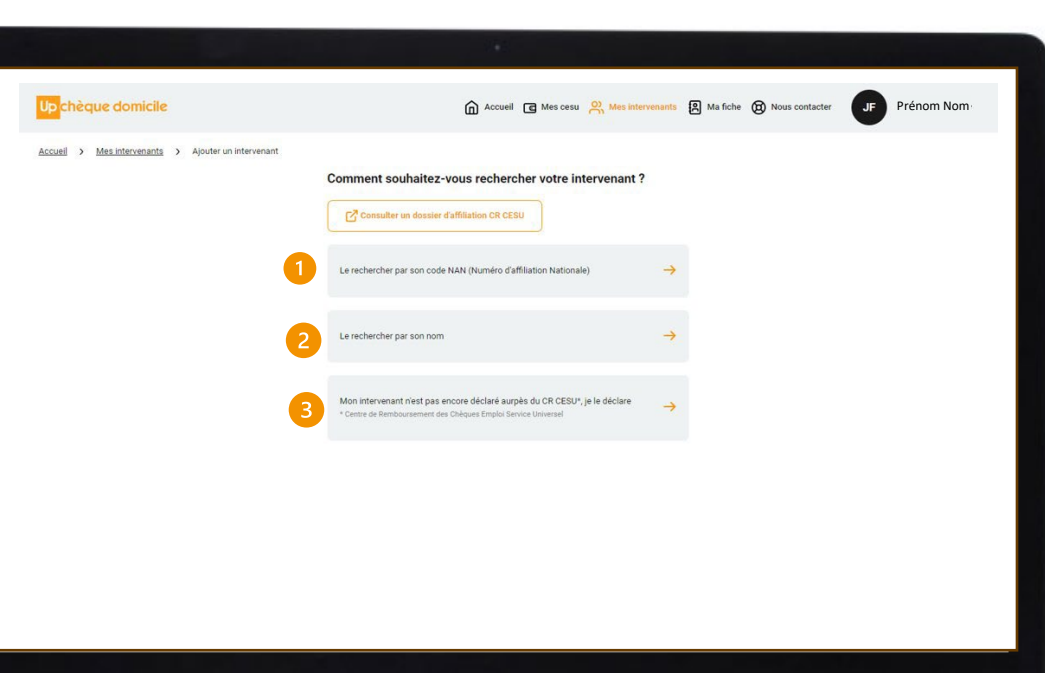

# 2 Effectuer la recherche par NOM :

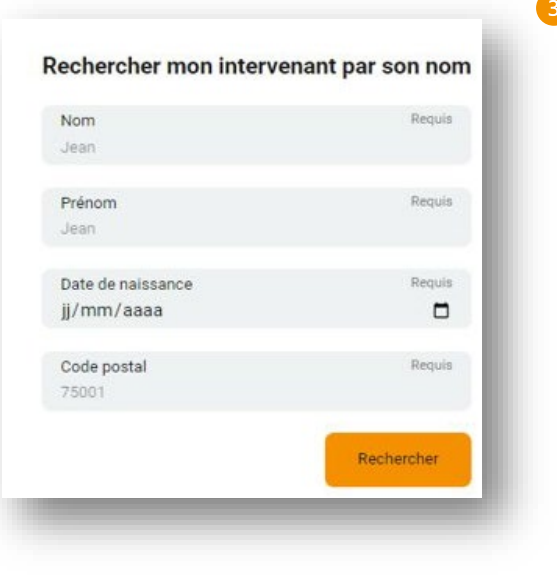

#### 3 Déclarer directement auprès du CRCESU

Rechercher

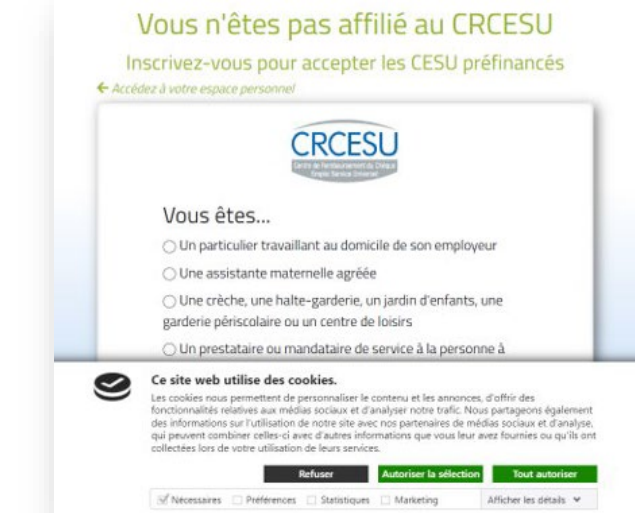

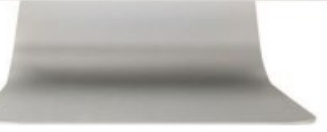

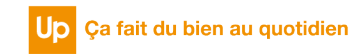

#### **ETAPE 8 : PAIEMENT DE MON INTERVENANT**

Vous avez choisi d'ajouter un **prestataire** :

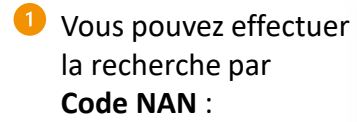

Rechercher mon intervenant par son code NAN (Numéro Information au sujet du code NAN L'employé à domicile va vous remettre un code NAN avec

9 caractères (ex: 0123456\*7) En revanche, renseignez uniquement les caractères qui précèdent l'astérisque (ex: 0123456)

Après avoir cliqué sur « rechercher », vous consultez le prestataire trouvé et cliquez sur « Ajouter » pour l'ajouter à votre liste d'intervenants,

| Jn prestataire trouvé :            |                   |  |
|------------------------------------|-------------------|--|
| RS PRESTATAIRE                     |                   |  |
| Code Postale                       |                   |  |
| Ville<br>PRESTATIRE ACCEPTANT LE I | PAIEMENT EN LIGNE |  |
| Ajout                              | er                |  |

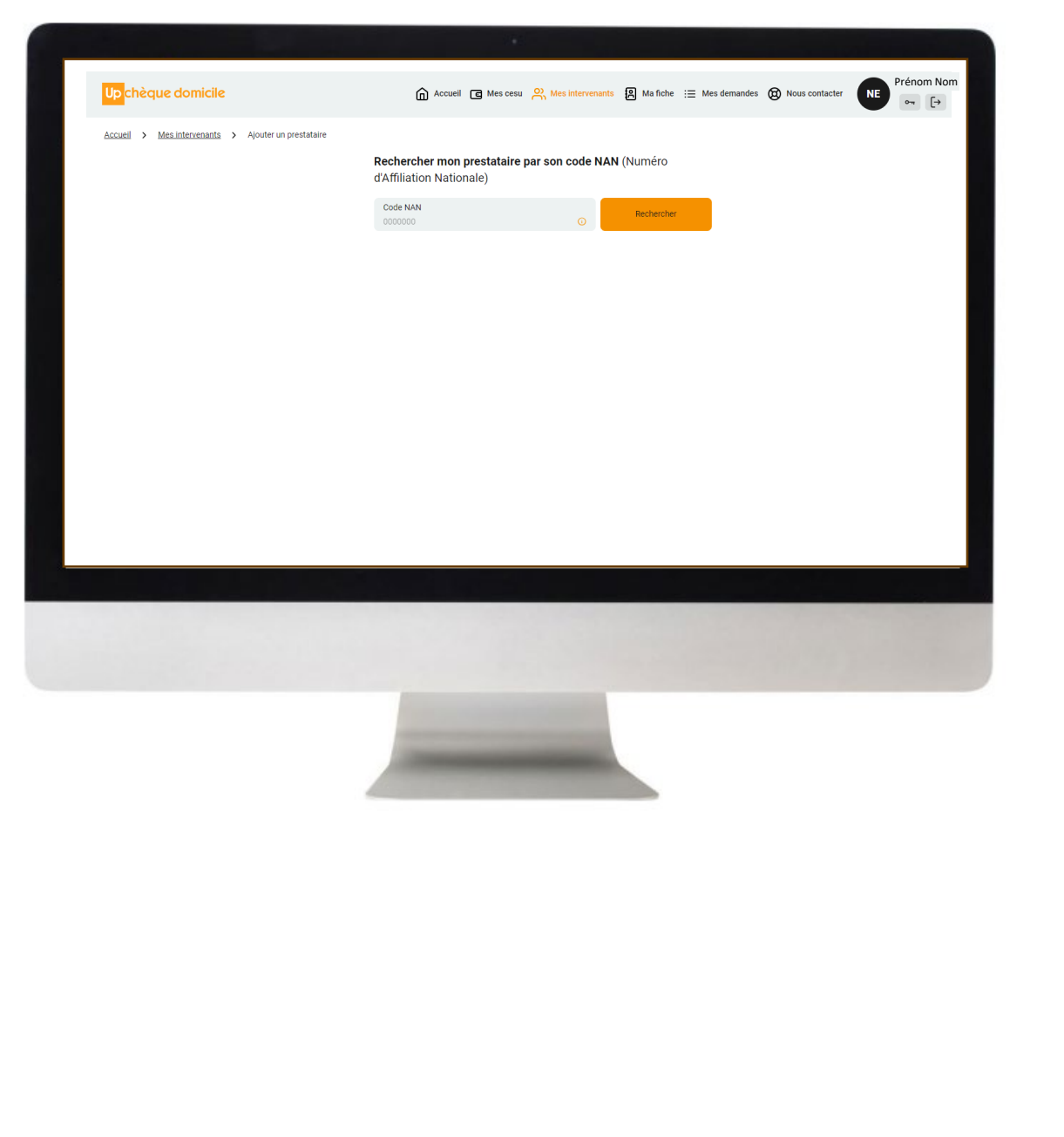

#### ETAPE 9 : PAIEMENT DE MON INTERVENANT

Une fois ajouté, vous pouvez visualiser vos intervenants depuis les rubriques « Mes intervenants » et « Accueil »

Cliquez sur « Payer » ou sur l'icône « € » pour commencer le parcours de paiement en 5 étapes

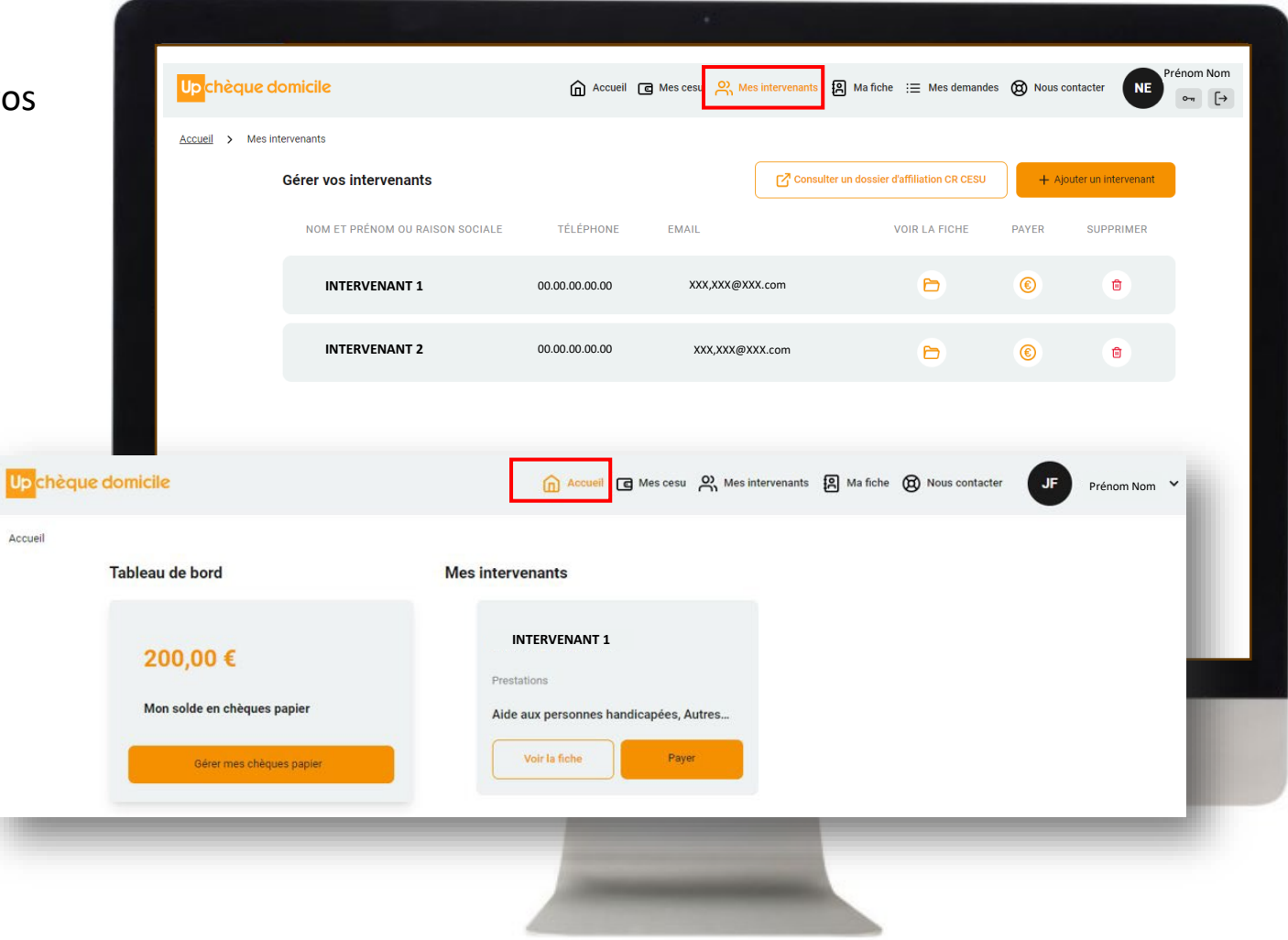

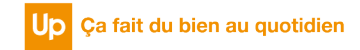

#### ETAPE 10 : PAIEMENT DE MON INTERVENANT

2

Sélectionnez le type de prestation effectuée par votre intervenant puis cliquez sur « Suivant » (ex : aide aux personnes âgées)

Pour information, dans le cadre d'un paiement à un prestataire, celui-ci pour vous identifier, pourra vous demander de saisir une information complémentaire, comme par exemple, une référence.

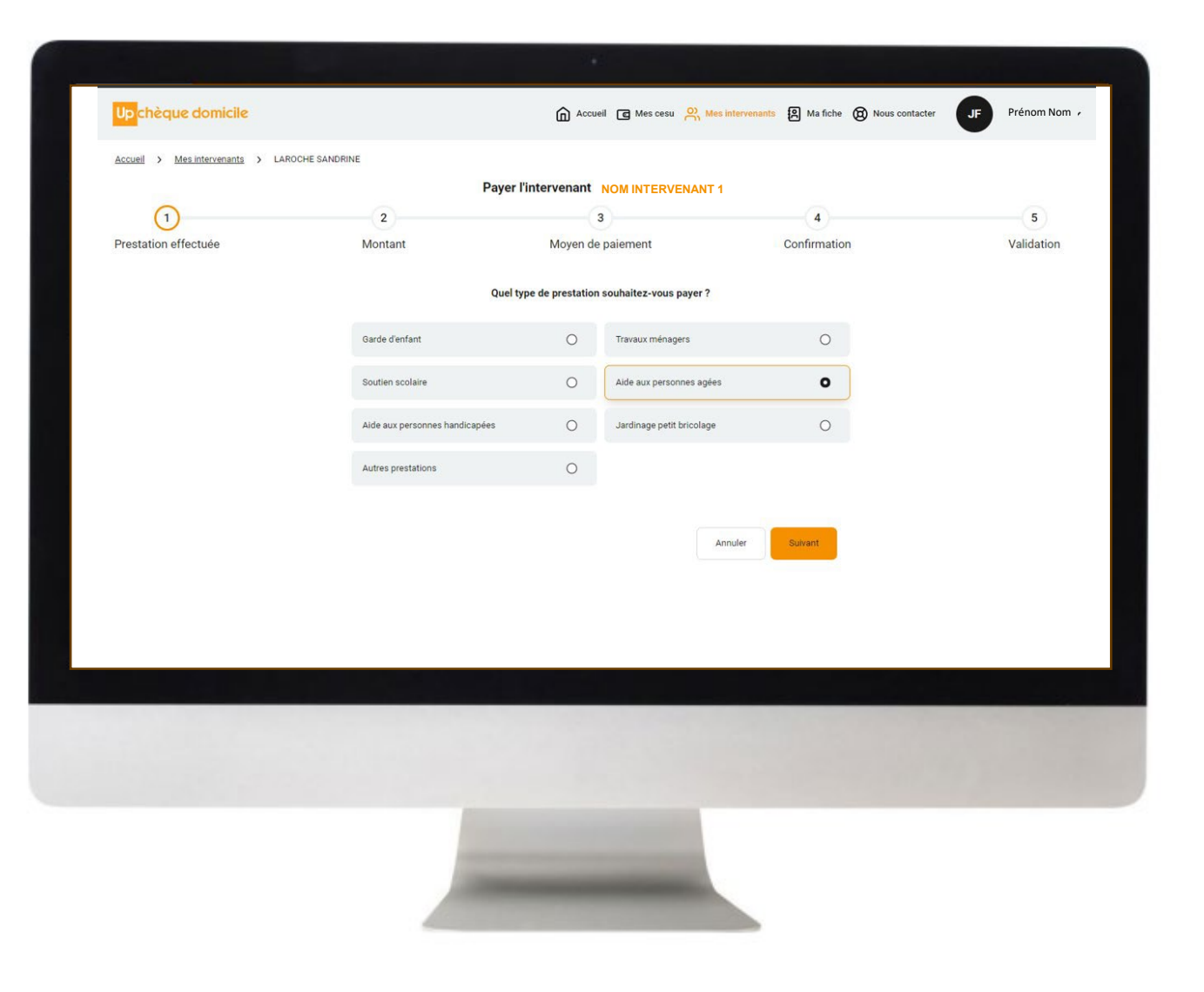

#### ETAPE 11 : PAIEMENT DE MON INTERVENANT

3

Renseignez le montant à régler puis cliquez sur « Suivant »

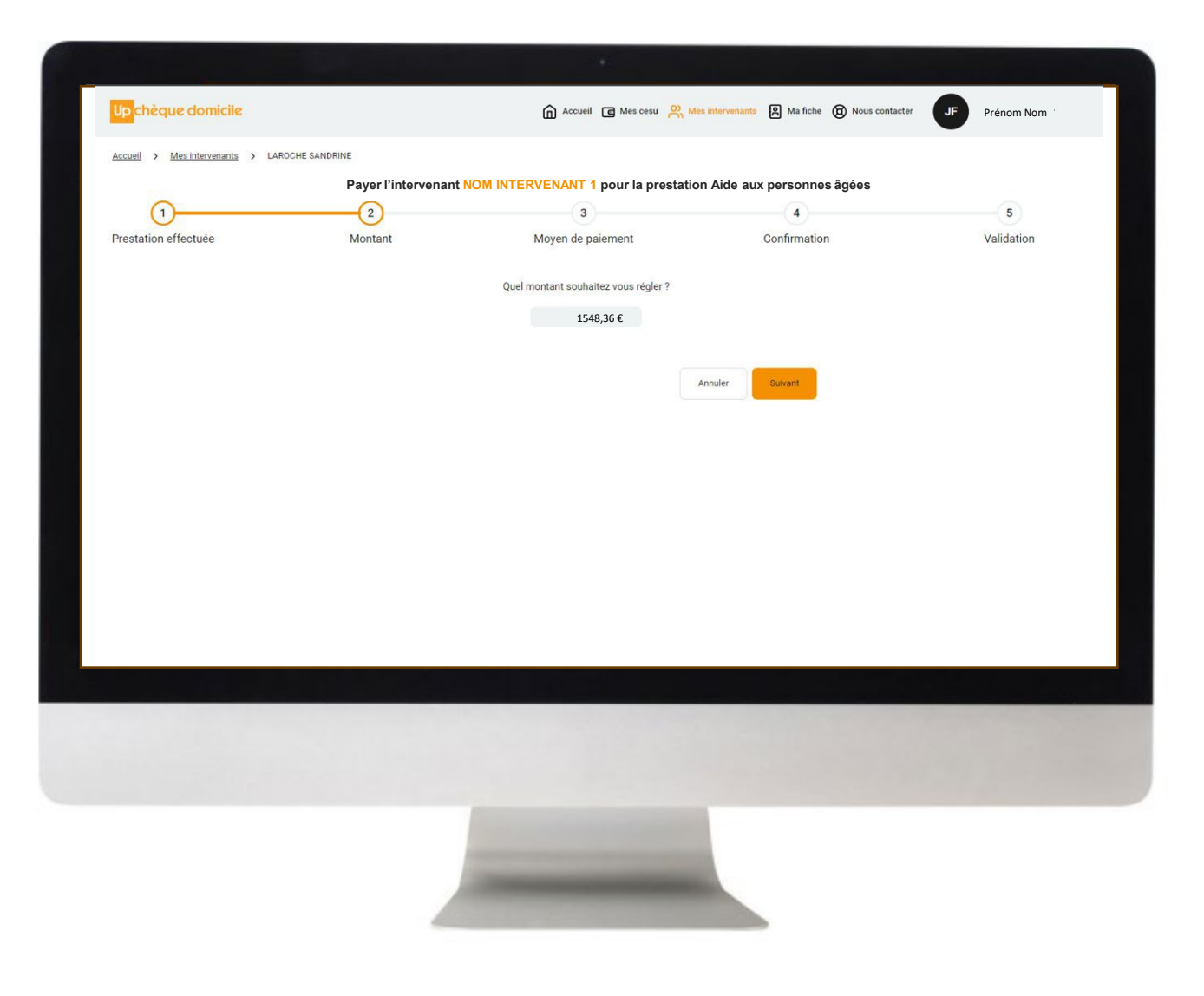

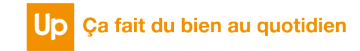

#### **ETAPE 12 : PAIEMENT DE MON INTERVENANT**

Sélectionnez votre moyen de paiement puis cliquez sur « Suivant »

Vous visualisez le détail de votre solde à travers les 5 numéros de chèque, sélectionnez les chèques à utiliser, renseignez le « code caché\* » des chèques sélectionnés puis cliquez sur « Suivant »

Up chèque domicile

Prestation effectuée

180,00 €

Accueil > Mesintervenants > LAROCHE SANDRINE

Quels moyens de paiement souhaitez-vous utiliser ?

FINANCEUR

85300787 ENTREPRISE BIEN-ÊTRE AU QUOTIDIEN 31/01/2024 ENTREPRISE BIEN-ÊTRE AU QUOTIDIEN 31/01/2024

85300789 ENTREPRISE BIEN-ÊTRE AU QUOTIDIEN 31/01/2024 85300790 ENTREPRISE BIEN-ÊTRE AU QUOTIDIEN 31/01/2024

85300792 ENTREPRISE BIEN-ÊTRE AU QUOTIDIEN 31/01/2024

85300793 ENTREPRISE BIEN-ÊTRE AU QUOTIDIEN 31/01/2024

ENTREPRISE BIEN-ÊTRE AU QUOTIDIEN 31/01/2024

Mon solde CESU en chèques papier

Sélectionnez des chèques NUMÉRO

85300788

85300791

\* Aller à la page d'après pour plus d'explications sur le « code caché »

Cliquez sur le bouton ci-dessous pour découvrir comment ajouter des chèques papier.

+ Ajouter des chèques papier

| ENANT                                |            |                                |                                               | 2012                           |                                    |                      |
|--------------------------------------|------------|--------------------------------|-----------------------------------------------|--------------------------------|------------------------------------|----------------------|
|                                      |            | Up chèque domicile             |                                               | Accueil C Mes cesu             | Mes intervenants 🛛 Ma fiche 🔞 Nous | s contacter          |
| nt puis cliquez                      | ,          | Accueil > Mes intervenants     | > LAROCHE SANDRINE                            |                                |                                    |                      |
|                                      |            | F                              | Payer l'intervenant NOM INTERVENAN            | T 1 pour la prestation Aide au | k personnes âgées pour un monta    | nt de 1548,36 €      |
|                                      |            | 1                              | 2                                             | 3                              | 4                                  | 5                    |
|                                      |            | Prestation effectuée           | Montant                                       | Moyen de paiement              | Confirmation                       | Validation           |
| à travers les                        |            | Quels moyens de paiement so    | uhaitez-vous utiliser ?                       |                                |                                    |                      |
| lieques a                            |            | Mon solde CESU en chèque       | s papier                                      |                                | N                                  | fon paiement pour    |
| des chèques                          |            | 200,00 €                       |                                               |                                | N                                  | om Intervenant 1     |
| W                                    |            |                                |                                               |                                |                                    |                      |
| 11                                   |            |                                |                                               |                                |                                    |                      |
|                                      |            |                                |                                               |                                | Si                                 | électionnez un moyen |
|                                      |            | <b>.</b>                       |                                               |                                |                                    | de paiement          |
|                                      |            | Accuell G Mes cesu             | is intervenants P Ma fiche (B) Nous contacter | JF Prénom Nom                  |                                    |                      |
| LAROCHE SANDRINE                     |            |                                |                                               |                                | À régler                           | 1548,36 €            |
| Payer l'intervenant NOM INTERVE      | NANT 1 pou | ur la prestation Aide aux pers | sonnes âgées pour un montant de 154           | 48,36€                         | Reste à payer                      | 1548,36 €            |
| 2                                    |            | 3                              | 4                                             | 5                              |                                    | Sulvant              |
| Montant                              |            | Moyen de paiement              | Confirmation                                  | Validation                     |                                    |                      |
|                                      |            |                                |                                               |                                |                                    |                      |
| haitez-vous utiliser ?               |            |                                |                                               |                                | a lange of the second second       |                      |
| papier                               |            |                                | Mon paieme                                    | nt pour                        |                                    |                      |
|                                      |            |                                | Nom interve                                   | nant 1                         |                                    |                      |
|                                      |            | + Alouter des chèques papi     | À régler                                      | 1548,36 €                      |                                    |                      |
|                                      |            |                                | Montant cheque papier                         | 20,00 €                        |                                    |                      |
| UR VALIDITÉ                          | VALEUR (   | CODE CACHÉ ? CODE CACHÉ VALID  | E? Total                                      | 20,00 €<br>1528 36 €           |                                    |                      |
| E BIEN-ÊTRE AU QUOTIDIEN 31/01/2024  | 5,00 €     |                                | nesie a payer                                 | 220,30 €                       |                                    |                      |
| E BIEN-ÊTRE AU QUOTIDIEN 31/01/2024  | 5,00 €     |                                | Suivan                                        |                                |                                    |                      |
| SE BIEN-ÊTRE AU QUOTIDIEN 31/01/2024 | 5,00 €     |                                |                                               |                                |                                    |                      |
| SE BIEN-ÊTRE AU QUOTIDIEN 31/01/2024 | 5,00 €     | A saisir                       |                                               |                                |                                    |                      |
| SE BIEN-ÊTRE AU QUOTIDIEN 31/01/2024 | 5,00 €     | A saisir                       |                                               |                                |                                    |                      |
| SE BIEN-ÊTRE AU QUOTIDIEN 31/01/2024 | 5.00 €     | A saisir                       |                                               |                                |                                    |                      |
|                                      | 5,00 C     |                                |                                               |                                |                                    | Up Ca fait du bio    |
| - DIEW-EURE ALL HULLHULEN 31/01/2024 | 5 00 6     | 0 calcir                       |                                               |                                |                                    |                      |

#### ETAPE 12 : PAIEMENT DE MON INTERVENANT

#### Pour valider les chèques vous devez obligatoirement saisir le code caché en cliquant sur

le picto « i »

CODE CACHÉ 🛈

## Up chèque domicile

Conseils pratiques pour la saisie des codes à gratter

#### Pour saisir les codes à gratter sur votre espace bénéficiaire :

- Faites attention à bien distinguer les 0 (la lettre) et les 0 (le chiffre).
- Vous pouvez être amenés à saisir les caractères « spéciaux suivants » : \$, £, §, μ.

Vous pouvez également télécharger la notice de saisie du code caché au format PDF

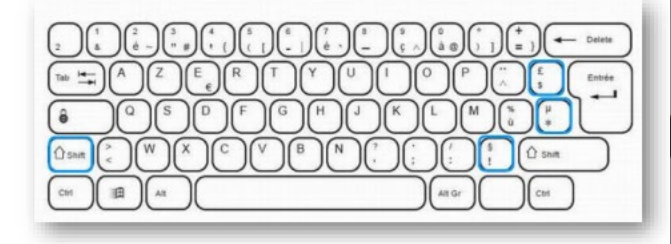

#### Pour saisir :

- Le symbole dollar (\$) : appuyez directement sur la touche \$.
- La symbole livre Sterling (£): appuyez sur la touche Maj ou Shift en même temps que sur la touche £.
- Le symbole paragraphe (\$) : appuyez sur la touche Maj ou Shift en même temps que sur la touche §.
- Le symbole mu (  $\mu$  ) : appuyez sur la touche Maj ou Shift en même temps que sur la touche  $\mu.$

| ۸on   | solde CESU   | en chèques papier                 |                           |        |              |                            | Mon paiement po       | our                  |
|-------|--------------|-----------------------------------|---------------------------|--------|--------------|----------------------------|-----------------------|----------------------|
| 180   | ),00 €       |                                   |                           |        |              |                            | à régler              | 101                  |
| Sélec | ctionnez des | chèques                           |                           |        | +            | Ajouter des chèques papier | Montant chèque papier | 1546,50 €<br>20,00 € |
|       | NUMÉRO       | FINANCEUR                         | VALIDITÉ                  | VALEUR | CODE CACHÉ 2 | CODE CACHÉ VALIDE ?        | Total                 | 20.00 €              |
| 0     | 85300787     | ENTREPRISE BIEN-ÊTRE AU QUOTIDIEN | 31/01/2024                | 5,00 € |              |                            | Reste à payer         | 1528,36€             |
| 0     | 85300788     | ENTREPRISE BIEN-ÊTRE AU QUOTIDIEN | 31/01/2024                | 5,00 € |              |                            | Suivant               |                      |
| 0     | 85300789     | ENTREPRISE BIEN-ÊTRE AU QUOTIDIEN | 31/01/2024                | 5,00 € |              |                            |                       |                      |
| •     | 85300790     | ENTREPRISE BIEN-ÊTRE AU QUOTIDIEN | 31/01/2024                | 5,00 € | SU2HJ8T      | A saisir                   |                       |                      |
| 0     | 85300791     | ENTREPRISE BIEN-ÊTRE AU QUOTIDIEN | 31/01/2024                | 5,00 € | SU2HJ8T      | A saisir                   |                       |                      |
|       | 85300792     | ENTREPRISE BIEN-ÊTRE AU QUOTIDIEN | 31/0 <mark>1/2</mark> 024 | 5,00 € | SU2HJ8T      | A saisir                   |                       |                      |
|       | 85300793     | ENTREPRISE BIEN-ÊTRE AU QUOTIDIEN | 31/01/2024                | 5,00 € | SU2HJ8T      | A saisir                   |                       |                      |
| 0     | 85300794     | ENTREPRISE BIEN-ÊTRE AU QUOTIDIEN | 31/01/2024                | 5.00 € |              |                            |                       |                      |

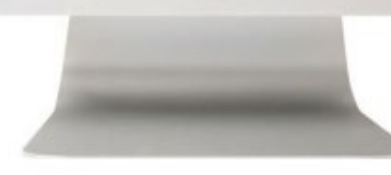

#### ETAPE 12 : PAIEMENT DE MON INTERVENANT

Vous avez cliqué sur « **suivant** », les codes cachés « **à saisir** » passés à « **OUI** » sont validés.

Le message d'erreur ci-dessous apparaît si les codes cachés ne sont pas bien renseignés, vous empêchant de passer à l'étape d'après !

× Attention, certains codes cachés sont erronés ou non renseignés

| on solde CESU  | J en chèques papier               |            |        |                     |                            | N                                 | lon paiement pour<br>om intervenant 1 |                             |
|----------------|-----------------------------------|------------|--------|---------------------|----------------------------|-----------------------------------|---------------------------------------|-----------------------------|
| électionnez de | s chèques                         |            |        | + -                 | Ajouter des chèques papier | À régler<br>Montant chèque papier |                                       | 1548,36 €<br><b>20,00 €</b> |
| NUMÉRO         | FINANCEUR                         | VALIDITÉ   | VALEUR | CODE CACHÉ <u>?</u> | CODE CACHÉ VALIDE ?        | Total                             |                                       | 20,00 €                     |
| 85300787       | ENTREPRISE BIEN-ÊTRE AU QUOTIDIEN | 31/01/2024 | 5,00 € |                     |                            | Reste à payer                     |                                       | 1528,36 €                   |
| 85300788       | ENTREPRISE BIEN-ÊTRE AU QUOTIDIEN | 31/01/2024 | 5,00 € |                     |                            |                                   | Suivant                               |                             |
| 85300789       | ENTREPRISE BIEN-ÊTRE AU QUOTIDIEN | 31/01/2024 | 5,00 € |                     |                            |                                   |                                       |                             |
| 85300790       | ENTREPRISE BIEN-ÊTRE AU QUOTIDIEN | 31/01/2024 | 5,00 € | SU2HJ8T             | OUI                        |                                   |                                       |                             |
| 85300791       | ENTREPRISE BIEN-ÊTRE AU QUOTIDIEN | 31/01/2024 | 5,00 € | SU2HJ8T             | OUI                        |                                   |                                       |                             |
| 85300792       | ENTREPRISE BIEN-ÊTRE AU QUOTIDIEN | 31/01/2024 | 5,00 € | SU2HJ8T             | OUI                        |                                   |                                       |                             |
| 85300793       | ENTREPRISE BIEN-ÊTRE AU QUOTIDIEN | 31/01/2024 | 5,00 € |                     | Saisie obligatoire         |                                   |                                       |                             |
| 85300794       | ENTREPRISE BIEN-ÊTRE AU QUOTIDIEN | 31/01/2024 | 5,00 € |                     |                            |                                   |                                       |                             |
|                |                                   |            | 200    |                     |                            |                                   |                                       |                             |
|                |                                   |            |        |                     |                            |                                   |                                       |                             |
|                |                                   |            |        |                     |                            |                                   |                                       |                             |
|                |                                   |            |        |                     |                            |                                   |                                       |                             |
|                |                                   |            |        |                     |                            |                                   |                                       |                             |
|                |                                   |            |        |                     |                            |                                   |                                       |                             |
|                |                                   |            |        |                     |                            |                                   |                                       |                             |
|                |                                   |            |        |                     |                            |                                   |                                       |                             |

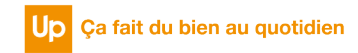

#### **ETAPE 13 : PAIEMENT DE MON INTERVENANT**

Un récapitulatif de votre paiement apparaît : Vérifiez les informations et cliquez sur « Valider le paiement » si celles-ci correspondent

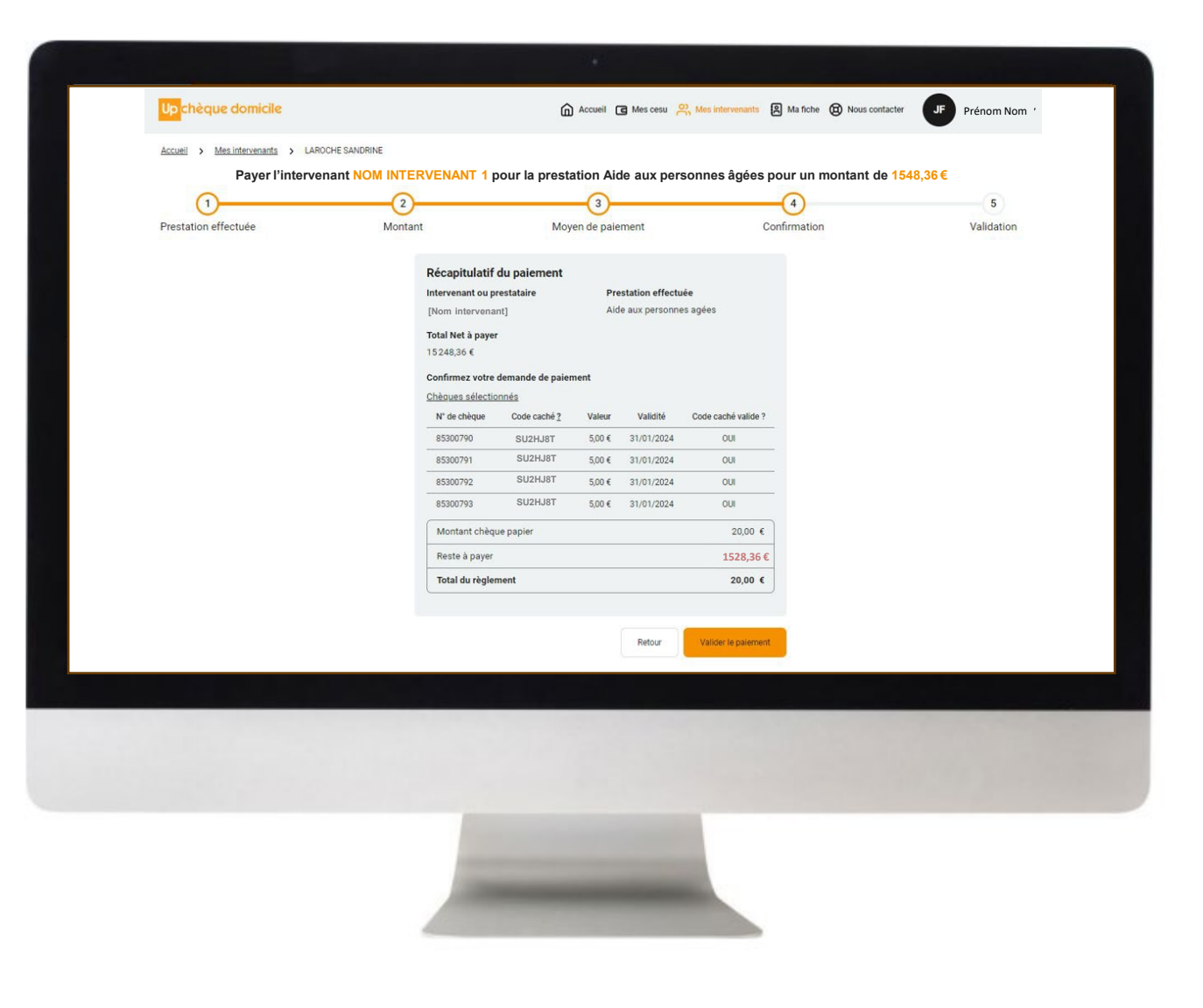

## CAS 2 : J'AI UN CHÉQUIER CESU CHEQUE DOMICILE

#### **ETAPE 14: PAIEMENT DE MON INTERVENANT**

Votre paiement est confirmé ! Vous pouvez télécharger un récapitulatif d celui-ci au format PDF

|                                                                                                    | Up chèque domicile                                                                                                    |                                       | 🕜 Accueil 🖪 Mes cesu 🔗 Me                             | es intervenants 🗿 Ma fiche 🔞 Nous contacter | JF Prénom Nom 🗸 |
|----------------------------------------------------------------------------------------------------|----------------------------------------------------------------------------------------------------|---------------------------------------|-------------------------------------------------------|---------------------------------------------|-----------------|
| apitulatif de                                                                                                    | Accuell > Mesintervenants > LAROC<br>Payer                                                                                                    | HE SANDRINE 'intervenant NOM INTERVEN | ANT 1 pour la prestation Aide aux persor              | nnes âgées pour un montant de 1548,3        | 6€              |
|                                                                                                    | Prestation effectuée                                                                                                    | Montant                               | Moyen de paiement                                     | Confirmation                                | Validation      |
| RECAPITI<br>DE DÉPÔT II                                                                                                    |                                                                                                    |                                       | Félicitations,                                        |                                             |                 |
|                                                                                                    |                                                                                                    | Mon pa                                | ement pour [nom intervenant] a bien été v             | alidé pour                                  |                 |
| ite de remise : 05/12/2023                                                                                                    | CES INFORMATIONS SONT A                                                                                                    |                                       | un montant de 20,00 €                                 |                                             |                 |
| f. du paiement :                                                                                                    | DANS VOS DIFFERENTES<br>CORRESPONDANCES                                                                                                    | Nous                                  | vous rappelons qu'un montant de 1528,36 €             | reste à                                     |                 |
|                                                                                                    |                                                                                                    |                                       | regier a votre intervenant.                           |                                             |                 |
| me NOM PRENOM a déposé, pour règlement s<br>TERVENANT 1], 1528,28 € de CESU pré financés                                                                                                    | sur le compte internet CRCESU de [NOM<br>S.                                                                                                    | <u>ل ۳</u>                            | lécharger un récapitulatif Retour à la liste des inte | ervenants                                   |                 |
|                                                                                                    |                                                                                                    |                                       |                                                       |                                             |                 |
| te de remise : 05/12/2023                                                                                                    |                                                                                                    |                                       |                                                       |                                             |                 |
| ite de remise : 05/12/2023<br>iméro(s) de remise : 71708646                                                                                                    |                                                                                                    | _                                     |                                                       |                                             |                 |
| ate de remise : 05/12/2023<br>uméro(s) de remise : 71708646<br>xmmentaire :                                                                                                    | - 1                                                                                                    |                                       |                                                       |                                             |                 |
| tte de remise : 05/12/2023<br>uméro(s) de remise : 71708646<br>xmmentaire :<br>28,36 € sont disponibles sur l'espace personne<br>vw.cr.cesu.fr                                                                                                    | el de [NOM INTERVENANT 1], sur le site                                                                                                    |                                       |                                                       |                                             |                 |
| ate de remise : 05/12/2023<br>uméro(s) de remise : 71708646<br>ommentaire :<br>28,36 € sont disponibles sur l'espace personne<br>ww.cr-cesu.fr<br>s maintenant, 1528,36 € sont encaissables j<br>uverts de leur validité au jour du palement.                                                                                                 | el de [NOM INTERVENANT 1], sur le site<br>par [NOM INTERVENANT 1], sous                                                                               |                                       |                                                       |                                             |                 |
| tte de remise : 05/12/2023<br>uméro(s) de remise : 71708646<br>ommentaire :<br>28,36 € sont disponibles sur l'espace personne<br>ww.cr-cesu.fr<br>s maintenant, 1528,36 € sont encaissables j<br>uverts de leur validité au jour du paiement.<br>us vous rappelons que nos services clients sont d<br>c numéros sulvants :                    | el de [NOM INTERVENANT 1], sur le site<br>par [NOM INTERVENANT 1], sous<br>disponibles afin de répondre à vos demandes                                |                                       |                                                       |                                             |                 |
| te de remise : 05/12/2023<br>uméro(s) de remise : 71708646<br>promentaire :<br>28,36 € sont disponibles sur l'espace personne<br><u>ww.cr</u> -cesu.fr<br>s maintenant, 1528,36 € sont encaissables j<br><u>uverts de leur validité au jour du palement.</u><br>us vous rappelons que nos services clients sont d<br>c numéros suivants :<br> | el de [NOM INTERVENANT 1], sur le site<br>par [NOM INTERVENANT 1], sous<br>disponibles afin de répondre à vos demandes<br>0892 680 662 (0.40 ttc/min) |                                       |                                                       |                                             |                 |

#### **ETAPE 15: HISTORIQUE DES PAIEMENTS**

Visualisez votre paiement dans le menu « Mes CESU », « Historique des paiements » en cliquant sur l'icône « > »

Une fenêtre s'ouvre avec le détail du paiement

es papier

2023

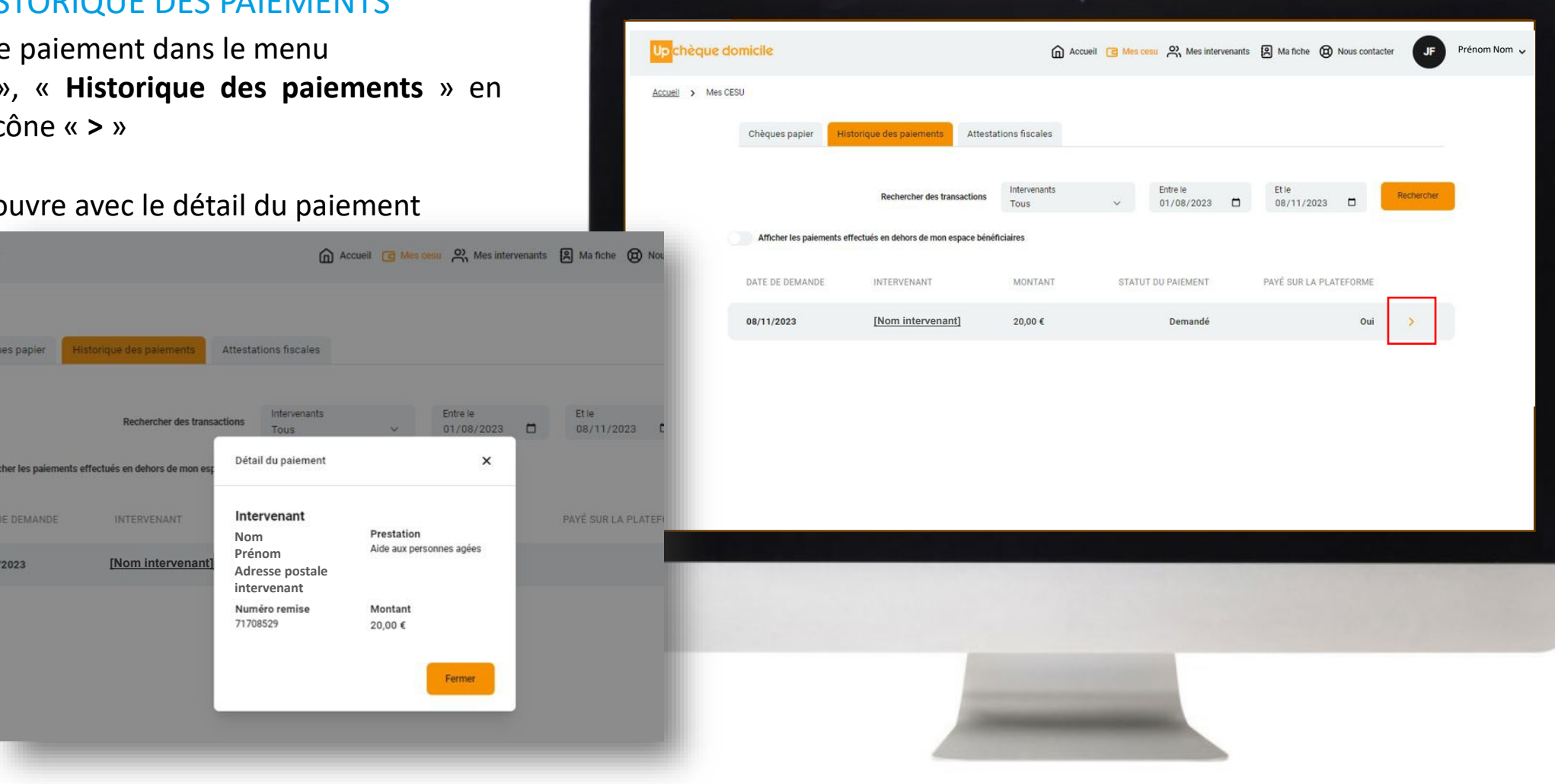

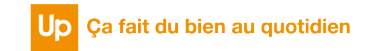

### **ETAPE 16 : COMMENT AJOUTER DES CHÈQUES PAPIER ?**

Cliquez sur le bouton « Ajouter des chèques papier »

 $\triangle$ 

+ Ajouter des chèques papier

Renseignez le premier et le dernier 2 numéro de chèque, le millésime, puis cliquer sur « Ajouter »

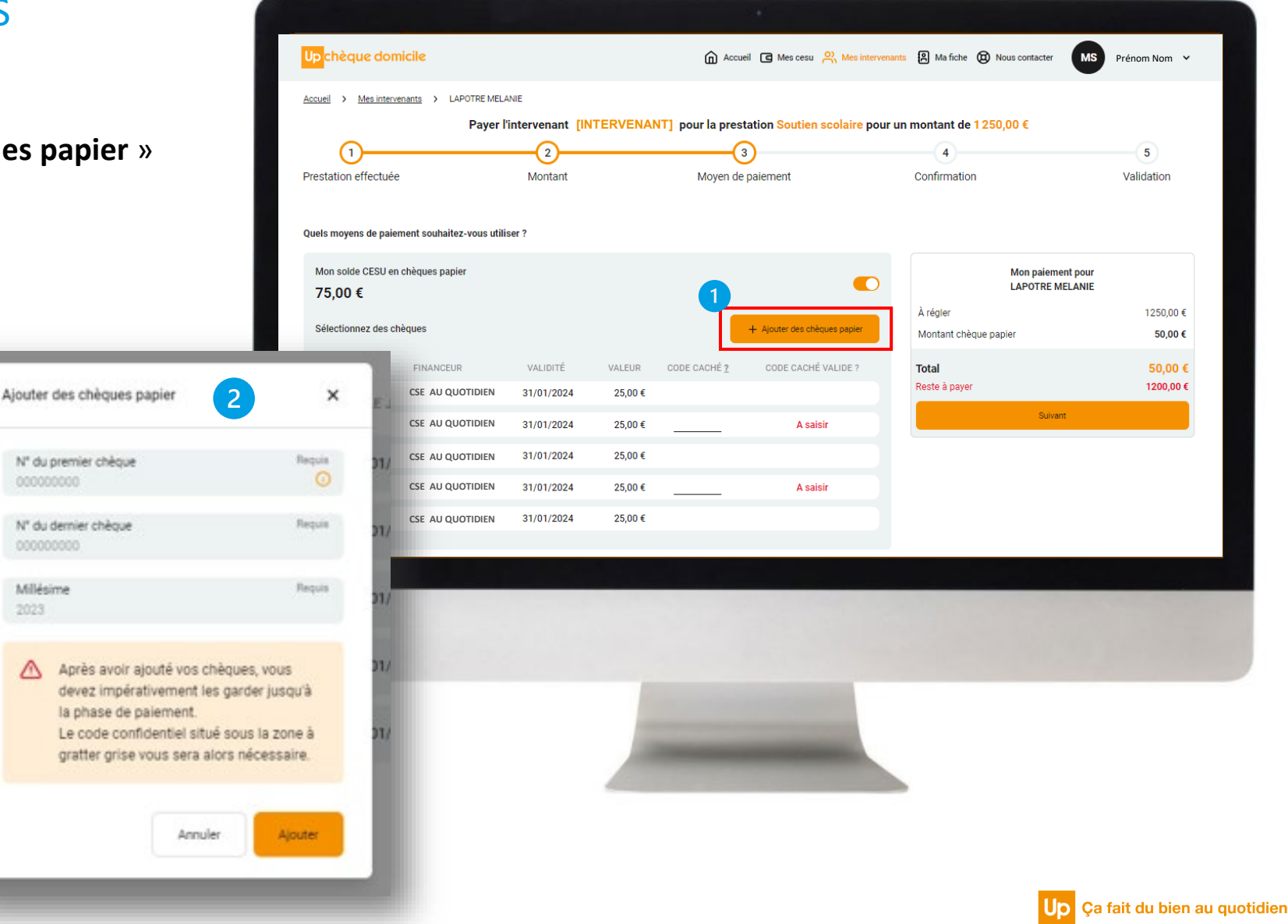

## **DES QUESTIONS ?**

| ccuel > Nous contacter                                       | Accueil C | 급 Mes cesu 있 Mes                           | intervenants (A | ) Ma fiche 🔞 Nous cont | acter PE | Prénom Nom |
|--------------------------------------------------------------|-----------|--------------------------------------------|-----------------|------------------------|----------|------------|
| Up chèque domicile                                           | N         | Nom                                        | Requis          | Prénom<br>XXXXX        | Requis   |            |
|                                                              | Ň         | Mon téléphone pour me jo<br>00.00.00.00.00 | indre           |                        | G        |            |
|                                                              |           | Mon adresse mail                           |                 |                        | requis   |            |
|                                                              | Sur D     |                                            |                 |                        | U        |            |
| Faites du bien à votre<br>quotidien avec<br>Chèque Domicile. |           | Votre message                              |                 |                        |          |            |
|                                                              |           |                                            |                 | Annuler                | Envoyer  |            |
|                                                              |           |                                            |                 |                        |          |            |
|                                                              |           |                                            |                 |                        |          |            |
|                                                              |           |                                            |                 |                        |          |            |
|                                                              |           | and the second second                      |                 |                        |          |            |

#### Contactez le Service Bénéficiaire via la rubrique « Nous contacter » dans votre espace personnel

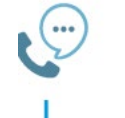

Saisissez votre question et nous vous répondrons dans les plus brefs délais

Contactez la plateforme dédiée Chèque Domicile au :

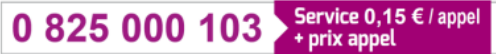

Du lundi au vendredi de 8h à 20h et le samedi de 8h à 12h30 des conseillers répondent à toutes vos questions sur le Chèque Domicile

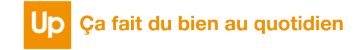

# Merci de votre attention !

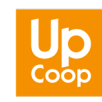